1 トップの「申請・通報」アイコンタップ後、次のタブで「通報・報告」アイコンをタップ

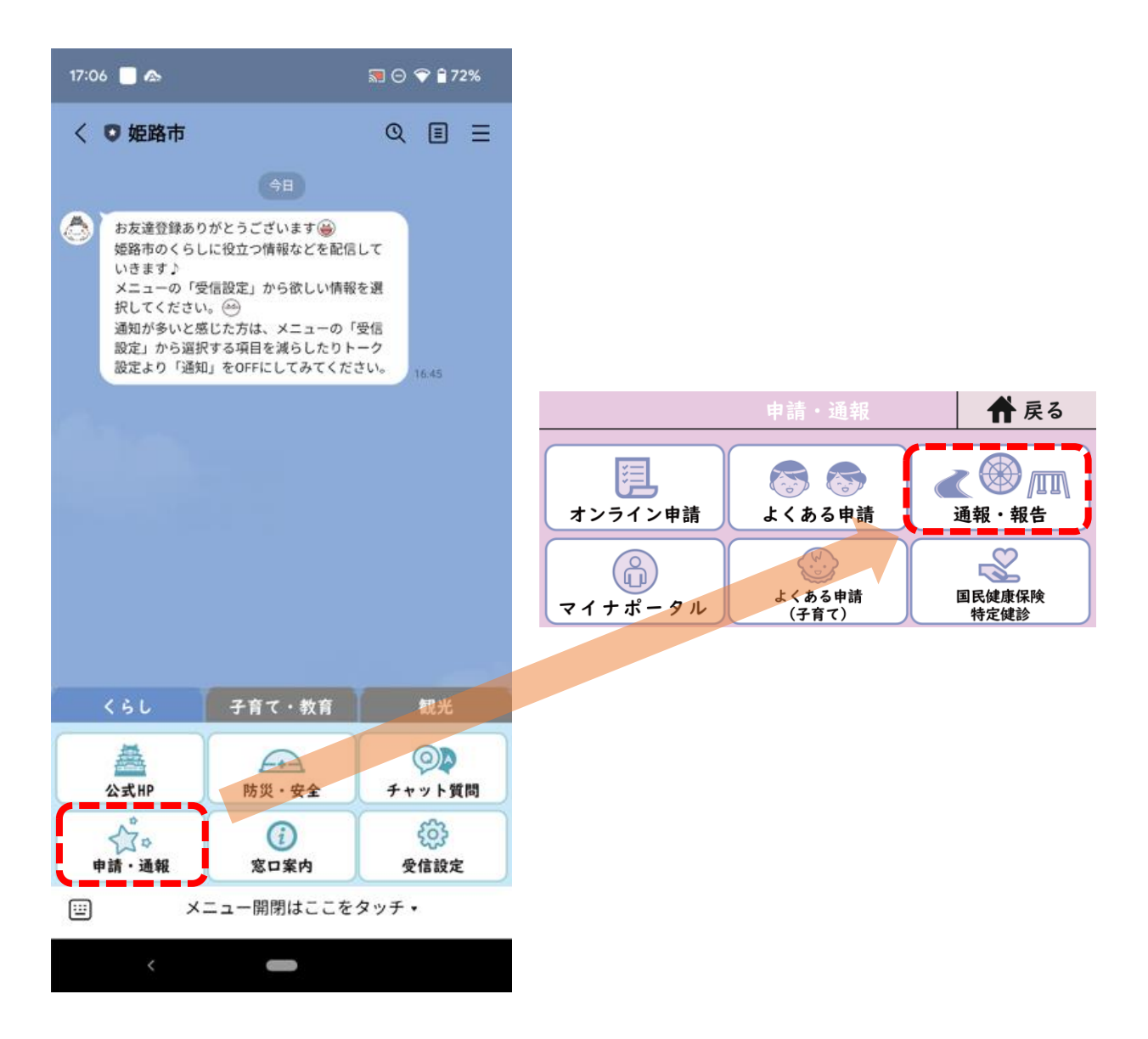

2 通報システムが起動

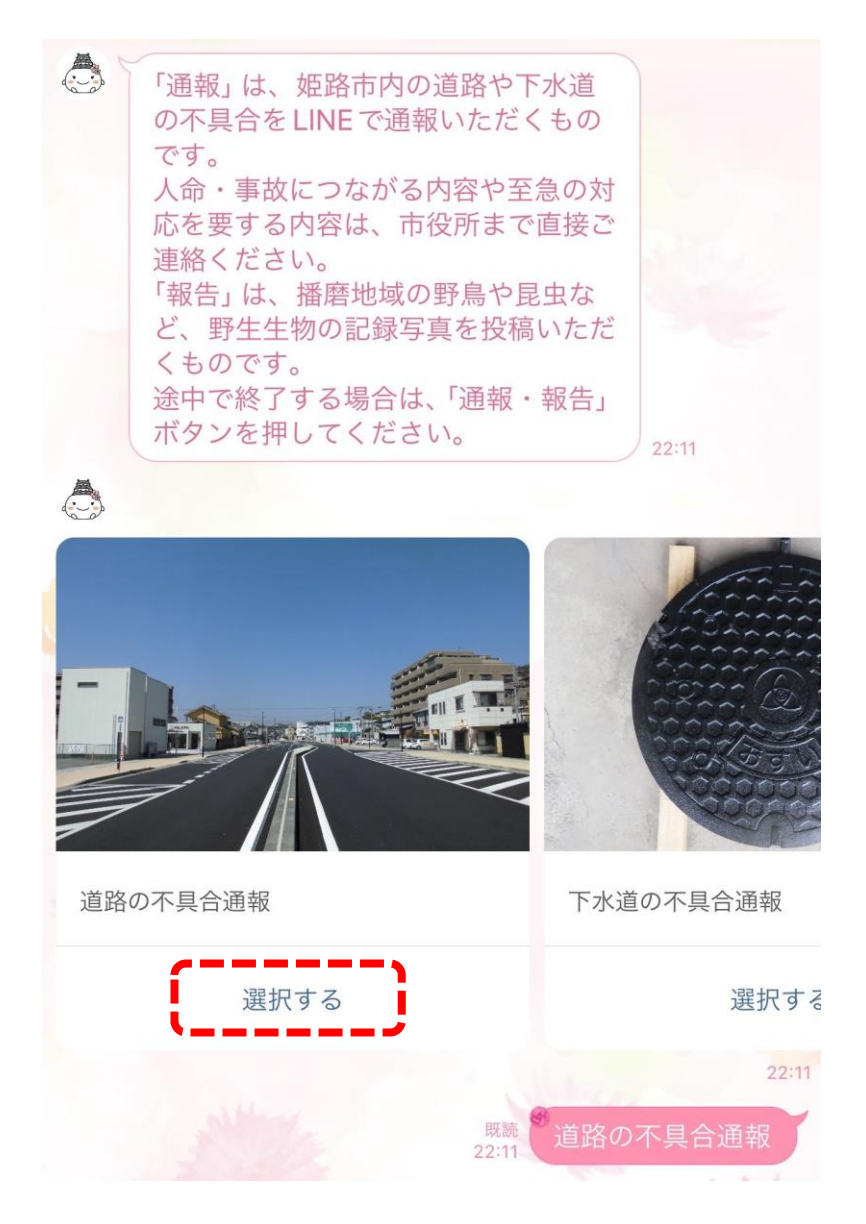

3 カテゴリ:「道路の不具合通報」をタップ

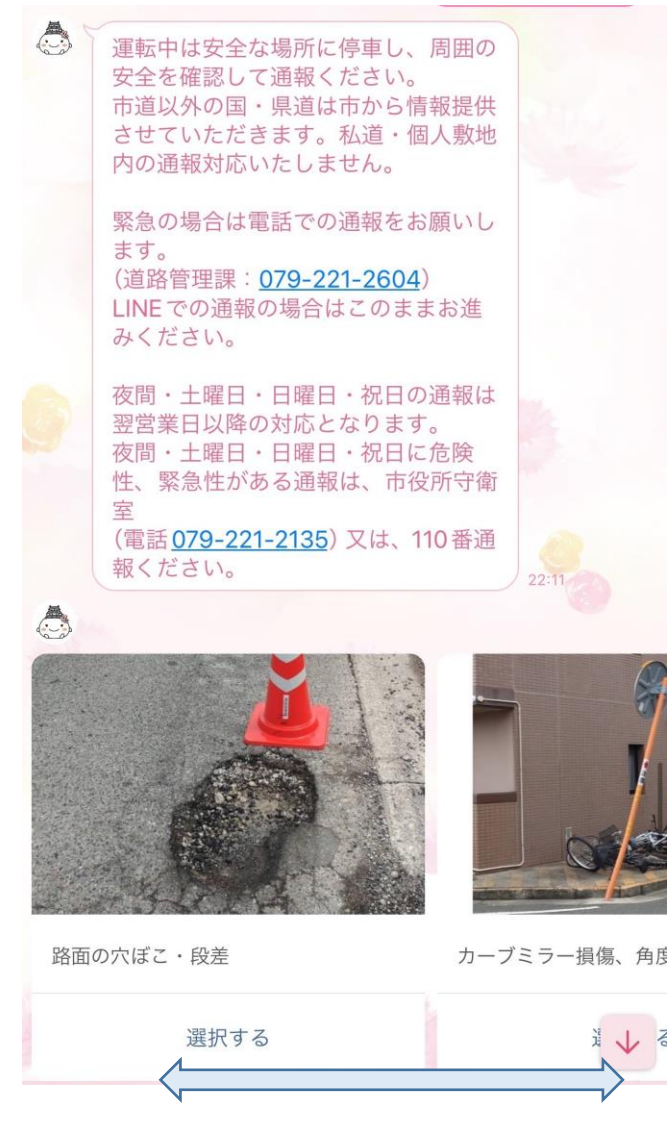

該当項目を探すため、スクロール

4 詳細分類:「路面の穴ぼこ・段差」を選択

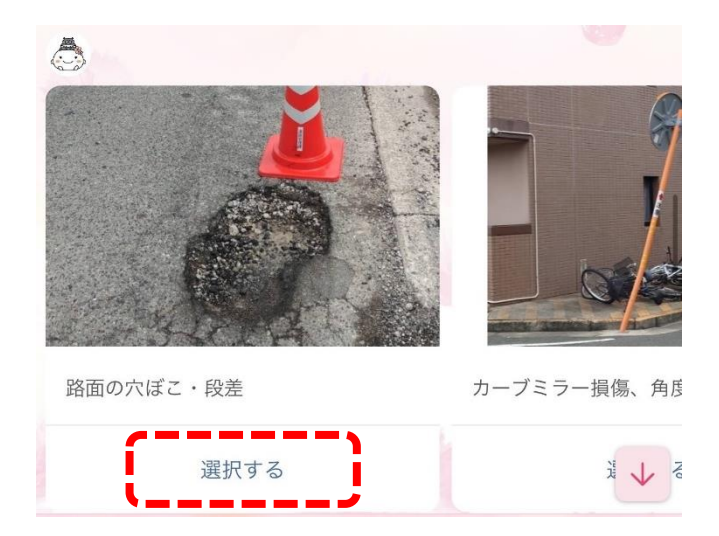

5 不具合を発見した日時を送信

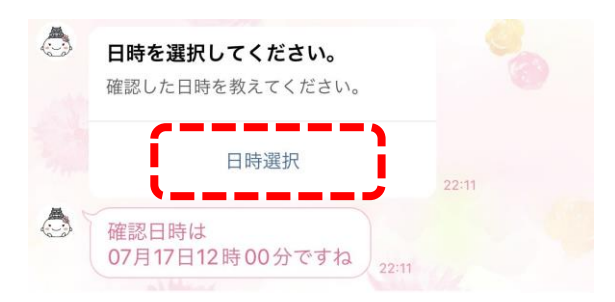

カレンダー画面にそって、年月日を選択 → 時計画面で時間を選択(送信)

6 場所を送信

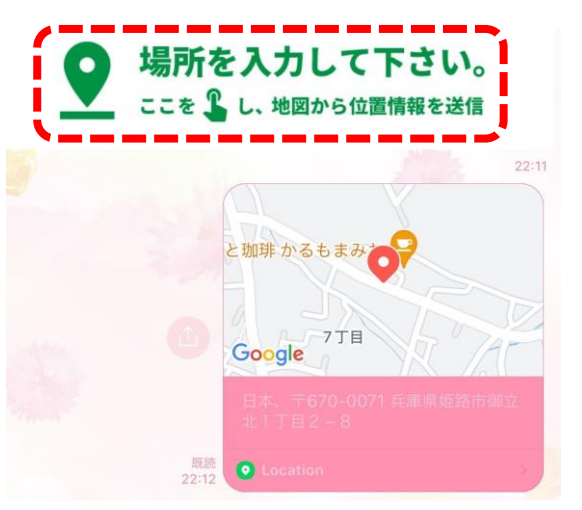

地図画面で位置を決定し、右上の「送信」をクリック

7 施設名を送信

施設名が分かる場合は、「施設名を入力してください。」をタップし施設名を入力 不明な場合は、「「不明」場合はここを」をタップ

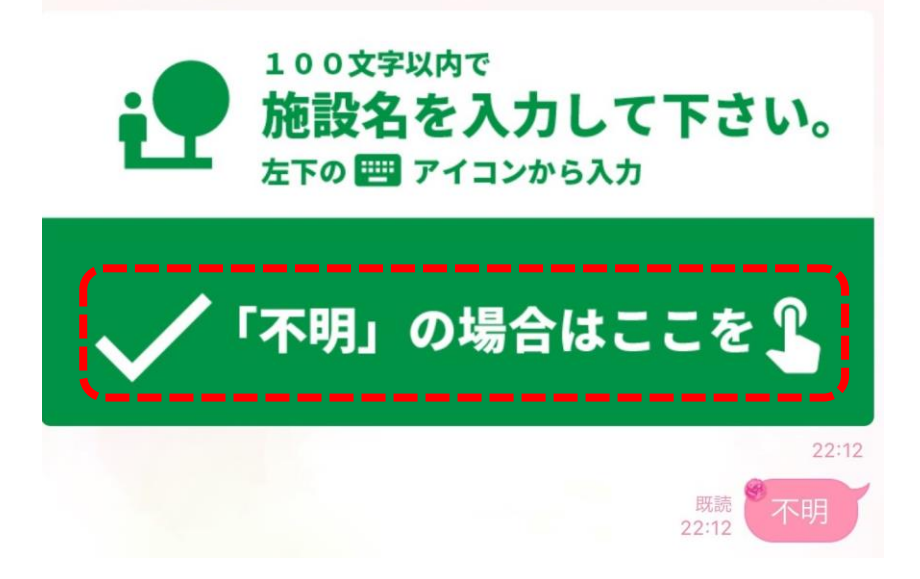

8 不具合の状態が分かる写真を送信

※最大3枚まで送付可能

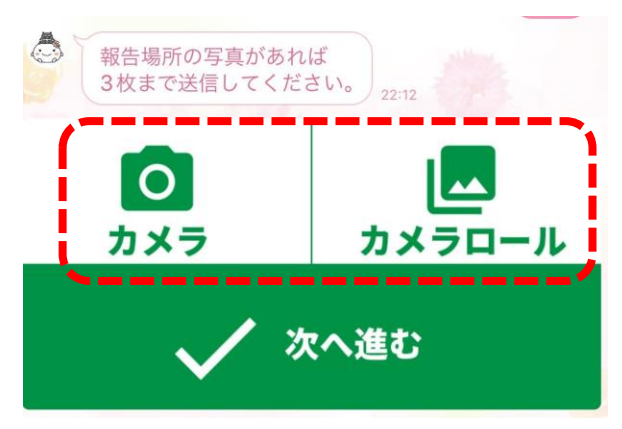

「カメラ」を選択後、撮影を行うか、「カメラロール」を選択し、撮影済の画像を選択

9 写真受取確認

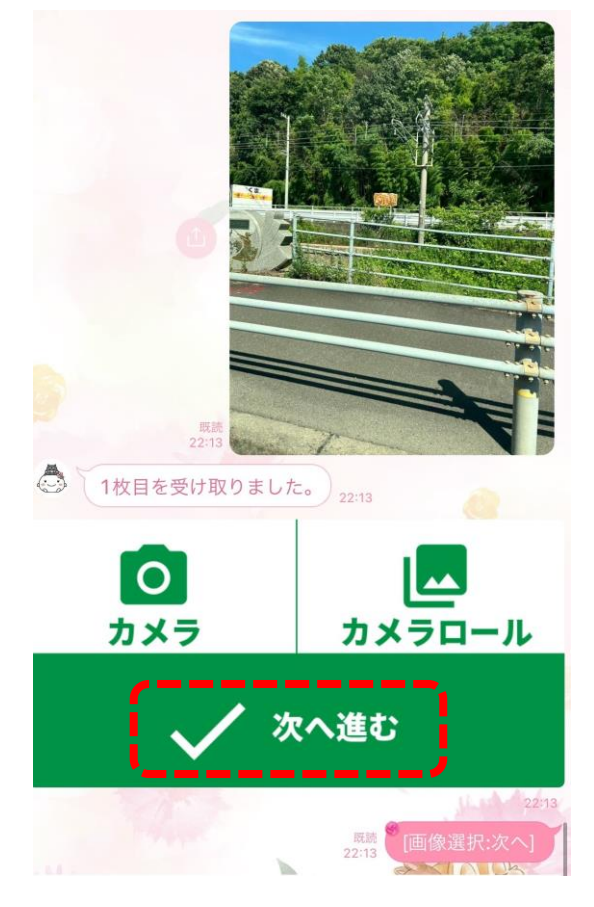

10 不具合の報告内容を入力

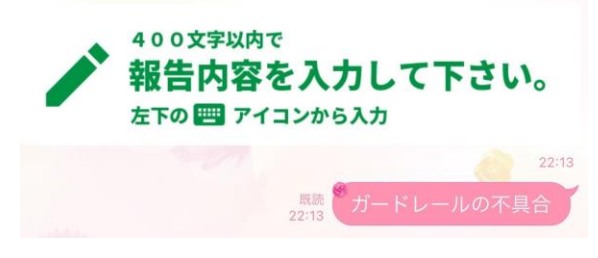

報告内容を入力し、送信

11 連絡先の送信

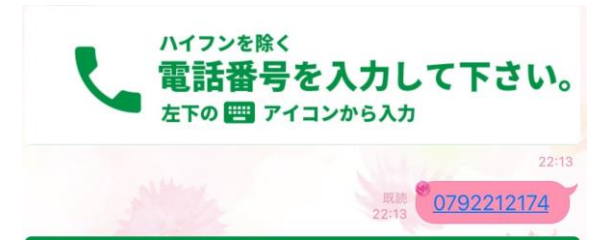

電話番号を入力し、送信

12 最終確認

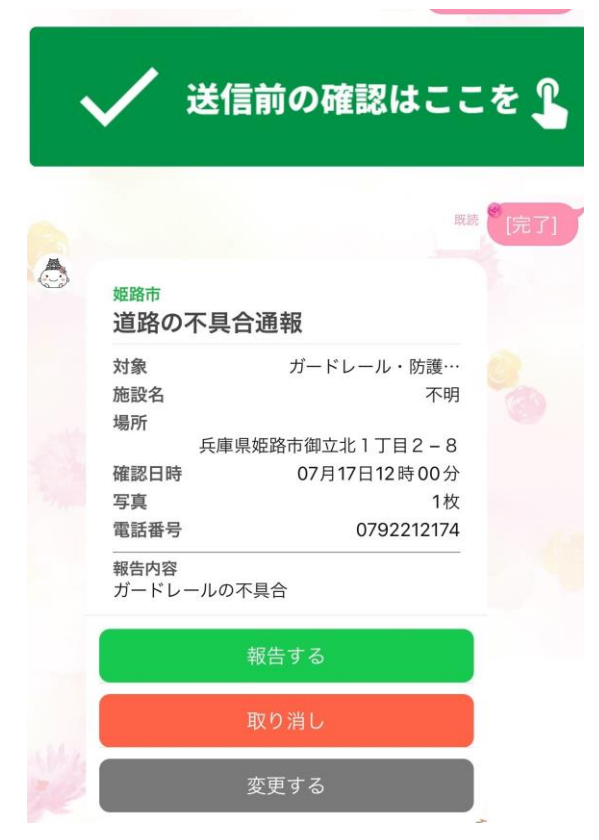

「報告する」をタップして完了